När rättigheter delas ut till en extern användare så måste man skapa ett konto åt denne först. När kontot är skapat så får gästen ett mail med följande innehåll.

| ÖL 🚺         | NKÖPING UNIVERSITY                                         |
|--------------|------------------------------------------------------------|
| Anders       | ,                                                          |
| Welcome!     | You have been added to the account for Jönköping Universit |
| Message      | from Stefan (ADM)                                          |
| I've added   | you to my ShareFile account!                               |
| Username     |                                                            |
| anders.svens | sson@universalmail.com                                     |
| shareFile U  | RL<br> are.sharefile.eu/                                   |
|              |                                                            |
| Acti         | ivate Account                                              |
|              | Need help? We're here for you.                             |

Där skall gästen klicka på länken "Activate Account" för att aktivera kontot.

| ÖL U           | NKÖPING UNIVERSITY                        |
|----------------|-------------------------------------------|
|                | (1) $(2)$ $(3)$                           |
| Welcome!       | Please confirm your personal information. |
| First Name : * | * Required                                |
| Stefan         |                                           |
| Last Name: *   |                                           |
| Kindh          |                                           |
| Company :      |                                           |
| SK Gmail       |                                           |
| Country: *     | Phone Number: *                           |
| Sweden         | <ul><li>✓ +46 705686965</li></ul>         |
|                | Text (SMS) O Voice Call                   |

Här fyller man I sitt telefonnummer så man kan erhålla en kod för MFA (Multifaktor Inloggning) som ett SMS eller en uppringning för kvittens.

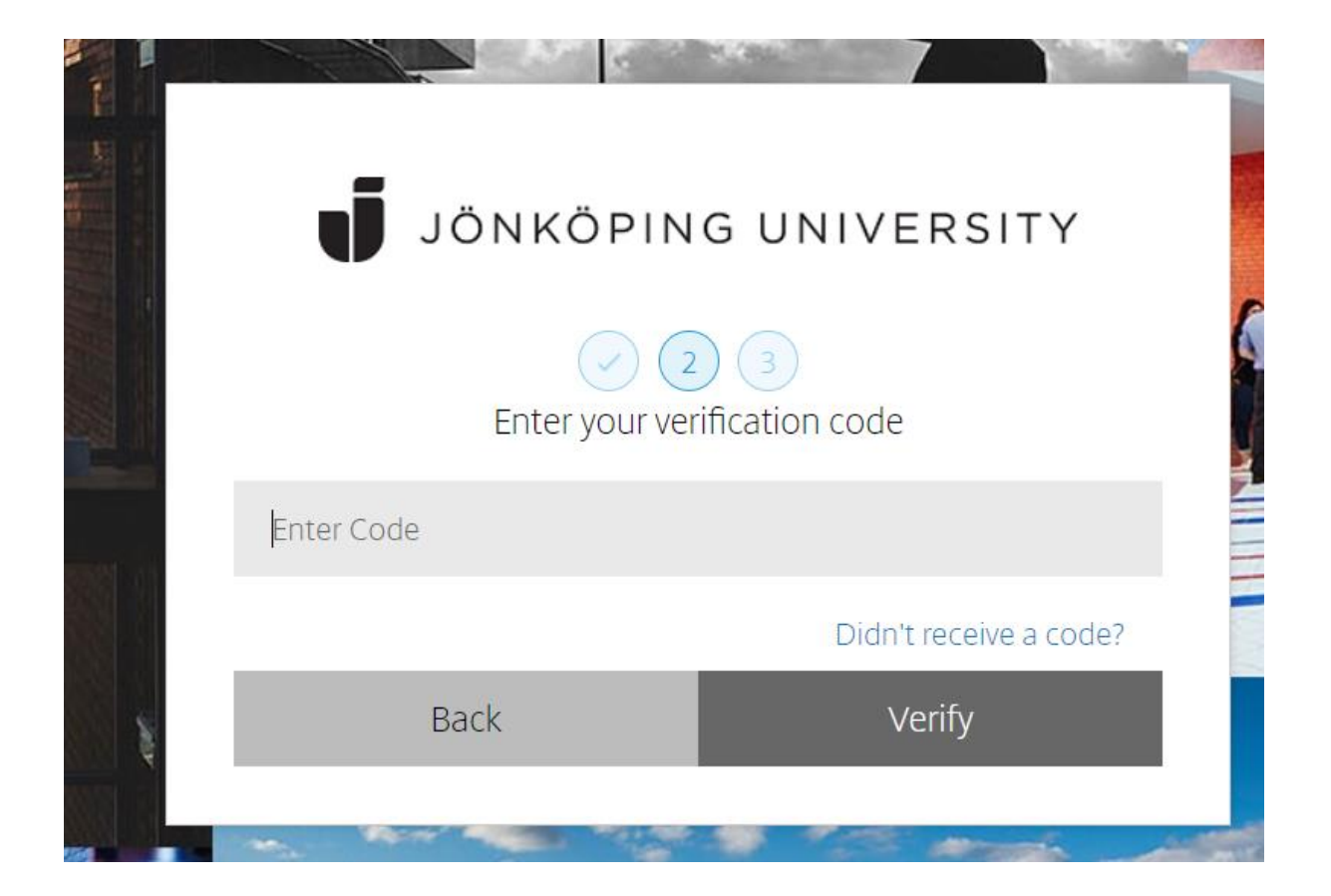

Här fyller man i den koden som skickades via SMS eller via det uppringda samtalet.

Efter det så sätter man sitt lösenord. Reglerna för detta står i rutan.

| Vaurusanaan                            |                              |
|----------------------------------------|------------------------------|
| Your useman                            | ne is skindh@gmail.com.      |
| Please                                 | create a password.           |
| Passwords must meet the follo          | wing requirements:           |
| × at least 1 upper case letter         |                              |
| × at least 1 lower case letter         |                              |
| $\times$ at least 1 special characters |                              |
| × at least 10 characters in leng       | jth                          |
| × Passwords should match               | $\sim$                       |
| We'll also perform an additiona        | al strength check on save. ③ |
| Password:                              | Show Passwo                  |
|                                        | (                            |
| Confirm Password:                      |                              |
|                                        |                              |

Sedan är det dags att bekräfta inloggningen igen med en kod som man får via SMS:

Nu är allt konfigurerat så då är dags att logga in.

## JÖNKÖPING UNIVERSITY

## Welcome!

Enter your details to sign in to ShareFile

\* Email

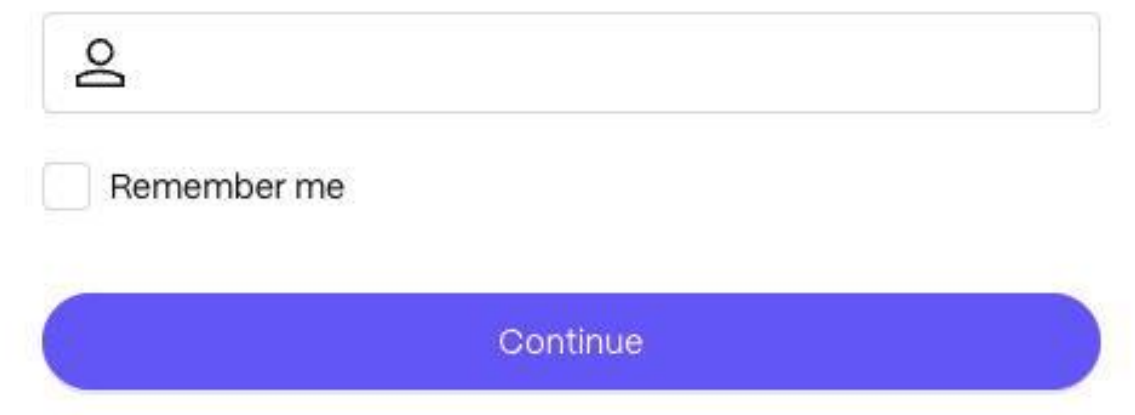

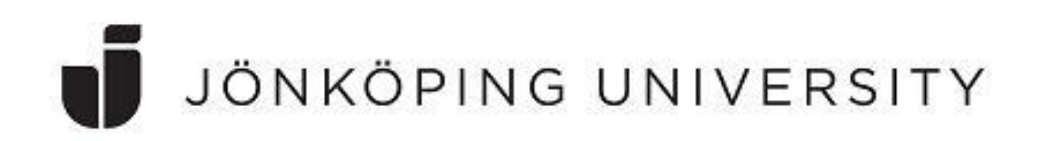

How would you like to verify this device? Standard data fees and text messaging rates may apply.

| Text Message      |  |
|-------------------|--|
| Voice Call        |  |
| Authenticator App |  |

Don't have access to your devices?

Back to sign in

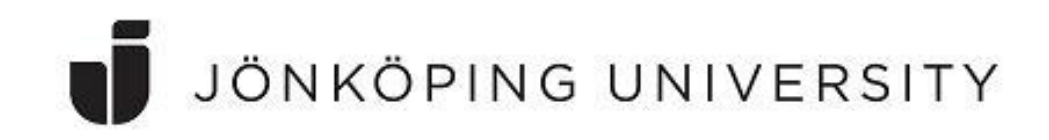

## Enter the code that was sent to your device.

| 76353                 |                                 |
|-----------------------|---------------------------------|
| I trust this computer | Use another verification method |
|                       |                                 |

Nu är allt klart och man är inloggad och kommer åt de utdelade resurserna:

|           | JÖNKÖPING UNIVERSITY |        |                                 |        |          | Q                 | Help | Apps |  |
|-----------|----------------------|--------|---------------------------------|--------|----------|-------------------|------|------|--|
|           | Dashboard            |        | Folders > 1.TestProjekt         |        |          |                   |      |      |  |
|           | Folders              | $\sim$ | 1-TestProjekt ···· More Options |        |          |                   |      | •    |  |
| 68        | Shared Folders       |        |                                 |        |          |                   |      |      |  |
|           | Favorites            |        |                                 |        |          |                   |      |      |  |
|           |                      |        | Name 🔺                          | Size   | Uploaded | Creator           |      | Ξ    |  |
|           | Workflows            | >      | 🗌 ☆ 🛅 AO-test                   | 6 GB   | 9/23/22  | A. Ohlin          |      |      |  |
| $\square$ | Inbox                | >      | 🔲 🏠 🛅 mappen                    | 31 MB  | 10/16/19 | J. Madsen         |      |      |  |
| 203       | Personal Settings    |        | 🗆 🏫 🛅 Miguel                    | 665 MB | 10/17/18 | M. Alonso Riveiro |      |      |  |